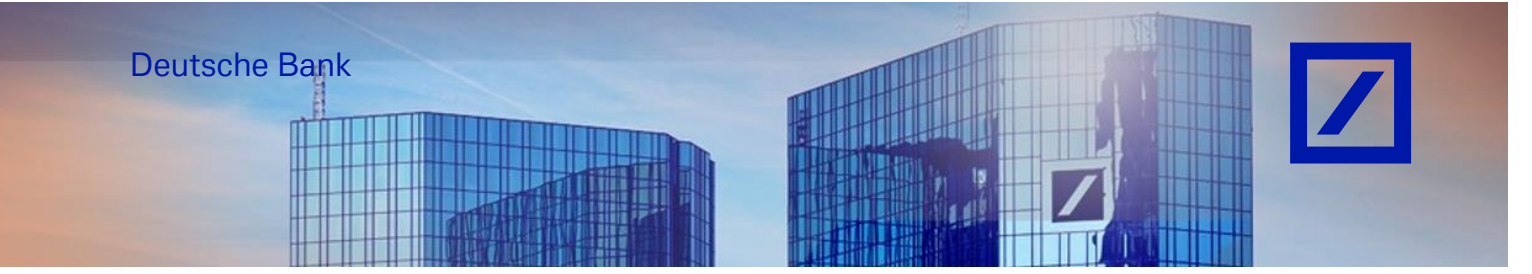

## Title: - Deutsche Bank Group – How to update Tax ID and VAT ID

Before submitting your first invoice via SAP Business Network, please update your tax/VAT ID in your profile following the instructions below.

Log in to the SAP Business Network supplier portal using the following link – <u>supplier.ariba.com</u> and enter your username and password here. You can find the username in the e-mail sent to you by SAP Business Network during registration.

- Enter your username and click **Next**. In the next page, enter your **password** and click **Sign In**.

| SAP Business Network -                                     |                | ■ ()                                                                                                    |
|------------------------------------------------------------|----------------|----------------------------------------------------------------------------------------------------|
|                                                            |                |                                                                                                    |
| Supplier sign-in                                           | Have you visit | ed our supplier community?<br>Our community is designed to make supplier<br>management easy and efficient, while also                                       |
| Username                                                   |                | ensuring maximum productivity and profitability.<br>You can now enjoy the full benefits that the<br>platform has to offer through your supplier<br>account. |
| Forgot username                                            | Learn More     |                                                                                                    |
| New to SAP Business Network?<br>Register Now or Learn more |                |                                                                                                    |

- From the SAP Business Network Home Page, click on your **initials** and select **Company Profile**.

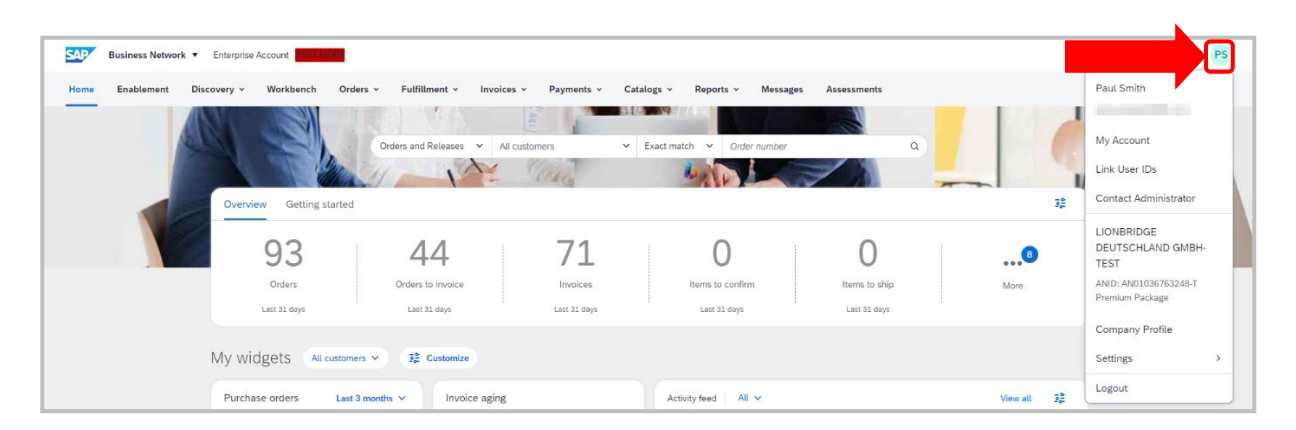

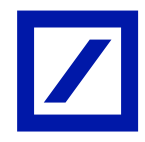

- On **Company Profile**, update type of **Product & Service Categories** and **Ship-to and Service Location** by clicking on the **"Pen"** icon.

| Business Network  Enterprise Account                                                                                                    |                                                |                               |                                |            | \$1 Q (₽S)   |
|----------------------------------------------------------------------------------------------------|------------------------------------------------|-------------------------------|--------------------------------|------------|--------------|
| Home Enablement Discovery v Workbench Orders v Fulfillmer                                                                                                    | nt v Invoices v Payments v                     | Catalogs v Reports v Messages | s Assessments                  |            | Create 🗸 🛛 🚥 |
| Company Profile                                                                                                    |                                                |                               | Support humanitarian aid 💿 🛛 🔵 | 32 Options |              |
| Overviev     Credentals     Cretifications     Sustainability Ratings     Weiness     Modeling     Modeling     Modeling     Modeling     Modeling     Modeling     Modeling     Modeling     Modeling     Modeling     Modeling     Modeling     Modeling | LIONBRIDGE DEU<br>AND: ANOLO36763248-T • DUNS: | TSCHLAND GMBH-TE              | EST                            | /          |              |

- Click + Add Category to enter your company's products and services.

| Edit Product and Service Information                      |                                                |                                           | Cancel    |   |  |
|-----------------------------------------------------------|------------------------------------------------|-------------------------------------------|-----------|---|--|
|                                                           | Product and Service Categories S               | hip-to or Service Location Industries     | Served    | _ |  |
| My Selections                                             |                                                |                                           |           |   |  |
| Enter your company's products and services. Postings made | le by buyers will be matched to you based on t | the product and service categories you en | er below. |   |  |
| + Add Category                                            | Agricultural machinery for cleaning a X        | Cash grains harvesting services           | ×         |   |  |

| Edit Product and Service Information                                                                                                    | ×<br>Cancel | Add new category                                    |
|----------------------------------------------------------------------------------------------------|-------------|-----------------------------------------------------|
| Product and Service Categories Ship-to or Service Location Industries Served My Selections                                                                                                    |             | Search categories to add Q<br>Browse all categories |
| Enter your company's products and services. Postings made by buyers will be matched to you based on the product and service categories you enter below.           + Add Category         Agricultural machinery for cleaning X         Cash grains harvesting services         X |             |                                                     |

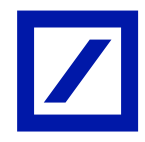

- Add the new category by using the search function or by clicking on **Browse all** categories.

| Cancel      Cancel      C | C Browse      C Highway and road construction services      Highway and road road construction service      Highway and road new construction service      Highway and road new construction service      Highway reflector installation service      Highway reflector installation service |
|----------------------------------------------------------------------------------------------------|----------------------------------------------------------------------------------------------------|
|                                                                                                    | (Highway and read sign or guardial construction and repair ser X)                                                                                                    |
|                                                                                                    | Add Cancel                                                                                                    |

- Select the correct Product & Service Categories and click Add.

| Edit Product and Servic                                                                                                    | e Information                                                                                             |                                                                              | X<br>Save Cancel |
|----------------------------------------------------------------------------------------------------|----------------------------------------------------------------------------------------------------|------------------------------------------------------------------------------|------------------|
|                                                                                                    | Product and Service Catego                                                                                | s Ship-to or Service Location Industries Served                              |                  |
| My Selections  Add the locations your company ships to or serves. If you have global capabilities, browse and select "G After adding locations, click one or more map pin icc  Add Locations | Buyers and their postings are matched<br>latobal."<br>ons to indicate that you maintain a phys<br>Germany | you based on the locations in your profile.<br>Il presence in that location. |                  |

- Click Ship-to or Service Location to add the location where your company ships to.
- Then click + Add Locations.

| Edit Product and Service Information Product and Service Categories Ship-to or Service Location Industries Served                                                                                                    | X<br>Save Cancel | Add new locations Serve Globally                  |
|----------------------------------------------------------------------------------------------------|------------------|---------------------------------------------------|
| My Selections  Add the locations your company ships to or serves. Buyers and their postings are matched to you based on the locations in your profile.  If you have global capabilities, browse and select "Global."  Add the location devices of the one one nean in increase that your maintain a choiceal reserves in that location |                  | Search locations to add Q<br>Browse all locations |
| + Add Locations @ x                                                                                                    |                  |                                                   |

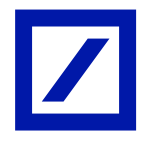

- Add the new location by using the search function or by clicking on **Browse all locations**.
- Select the correct location and click Add.

If you are shipping globally, turn on the **Serve Globally** button.

| Business Network   Enterprise Account                                                                         |                                                                                                    |                                             |                                                               |            | \$1 Q (PS)   |
|----------------------------------------------------------------------------------------------------|----------------------------------------------------------------------------------------------------|---------------------------------------------|---------------------------------------------------------------|------------|--------------|
| Home Enablement Discovery v Workbench Orders v Fulfillment                                                    | t v Invoices v Payments v Ca                                                                                                    | talogs v Reports v Messages                 | Assessments                                                   |            | Create 🗸 🛛 🚥 |
| Company Profile                                                                                               |                                                                                                    |                                             | Support humanitarian aid 💿 🛛 🔵                                | 32 Options |              |
|                                                                                                    | LIONBRIDGE DEUT:<br>AND: ANDIGETERATE DUNS: -<br>AND: Employees<br>-<br>Business Type<br>-<br>-<br>Legal Form<br>-                         | SCHLAND GMBH-TES                            | Company Allases<br>                                           |            |              |
| &, Credentials<br>Certifications<br>Sustainability Ratings<br>Ø Additional Addresses<br>Buileness Information | Product and Service<br>Categories<br>• Agricultural machinery for cleaning<br>and sorting and grading<br>• Cash grains harvesting services | Ship-to or Service<br>Location<br>• Germany | Industries Served<br>Select the Industries you serve<br>here. | 0          |              |

- Proceed to the **Business Information** Tab to update the Tax information section.

|                                            |              | í. |
|--------------------------------------------|--------------|----|
| Ariba Supplier Login                       |              |    |
| Enter Username                             |              |    |
| Enter Password                             |              |    |
| Login Forgot Username<br>Forgot Password   |              |    |
| 2                                          | FOR BUSINESS |    |
| Not a member?                              |              |    |
| Select your role and create a new account. |              |    |
|                                            |              |    |
| Register Now                               |              |    |
| -                                          |              |    |

You will be required to login again by entering your **Username** and **Password** to access your Profile Management and proceed accordingly with the required updates.

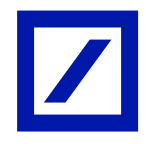

| Additional Information                                                | Seve                             |
|-----------------------------------------------------------------------|----------------------------------|
| Additional Addresses Business Customer Requested Additional Documents |                                  |
|                                                                       |                                  |
| Tax Information                                                       |                                  |
|                                                                       |                                  |
| Tax Classification:                                                   | (no value) 🗸                     |
| Taxation Type:                                                        | (no value) V                     |
| Tax ID:                                                               | 0                                |
| State Tax ID:                                                         | Do not enter dashes              |
| Regional Tax ID:                                                      | Do not enter dashes              |
| VAT ID:                                                               | 0                                |
|                                                                       | VAT Registered                   |
| VAT Registration Document:                                            | <no document=""><br/>Upload</no> |
|                                                                       | Tax Clearance                    |
| Tax Clearance Number:                                                 |                                  |
| Tax Clearance Document:                                               | <no document=""><br/>Upload</no> |
| Tax Clearance Expiry Date:                                            |                                  |

## - Scroll down Tax information section, to update Tax ID / VAT ID and click on Save.

Note: Updating Tax ID / VAT ID fields on your SAP Business Network profile is mandatory and this is one-time activity that needs be completed prior to your 1st e-invoice submission If Tax / VAT is not applicable for your region, Kindly update "NA" on Tax ID / VAT ID fields.

In case you are billing to Australia and do not have an ABN ID, please enter 11 zeros in the tax ID field.

## This will update the VAT/Tax ID on your profile so that you do not have to update it on each invoice.

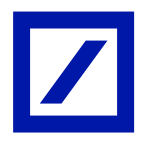